### ACRES | QUICK REFERENCE GUIDE

### **Deleting or Disassociating a Property Record**

You now have the ability to delete a property record or disassociate a property from a cooperative agreement in ACRES. Deleting a property record in ACRES removes all of the property, property information, and activities from the ACRES database. Disassociating a property from a cooperative will delete the property only from the cooperative agreement you specify.

This reference guide will show you how to delete or disassociate a property from ACRES.

#### <u>Accessing the Property Profile Form – Part 1: Property Information to delete or disassociate a</u> <u>property</u>

To delete or disassociate a property record, you need to access **Part 1: Property Information** of the **Property Profile Form (PPF)** for the selected property. You can access the PPF – Part 1, by selecting the:

- > Edit an existing property link on your Where do I start? card
- > My Properties button on your My Account card

#### Deleting or disassociating a property via Edit an existing property

1. On your ACRES Homepage, go to your Where do I start? card.

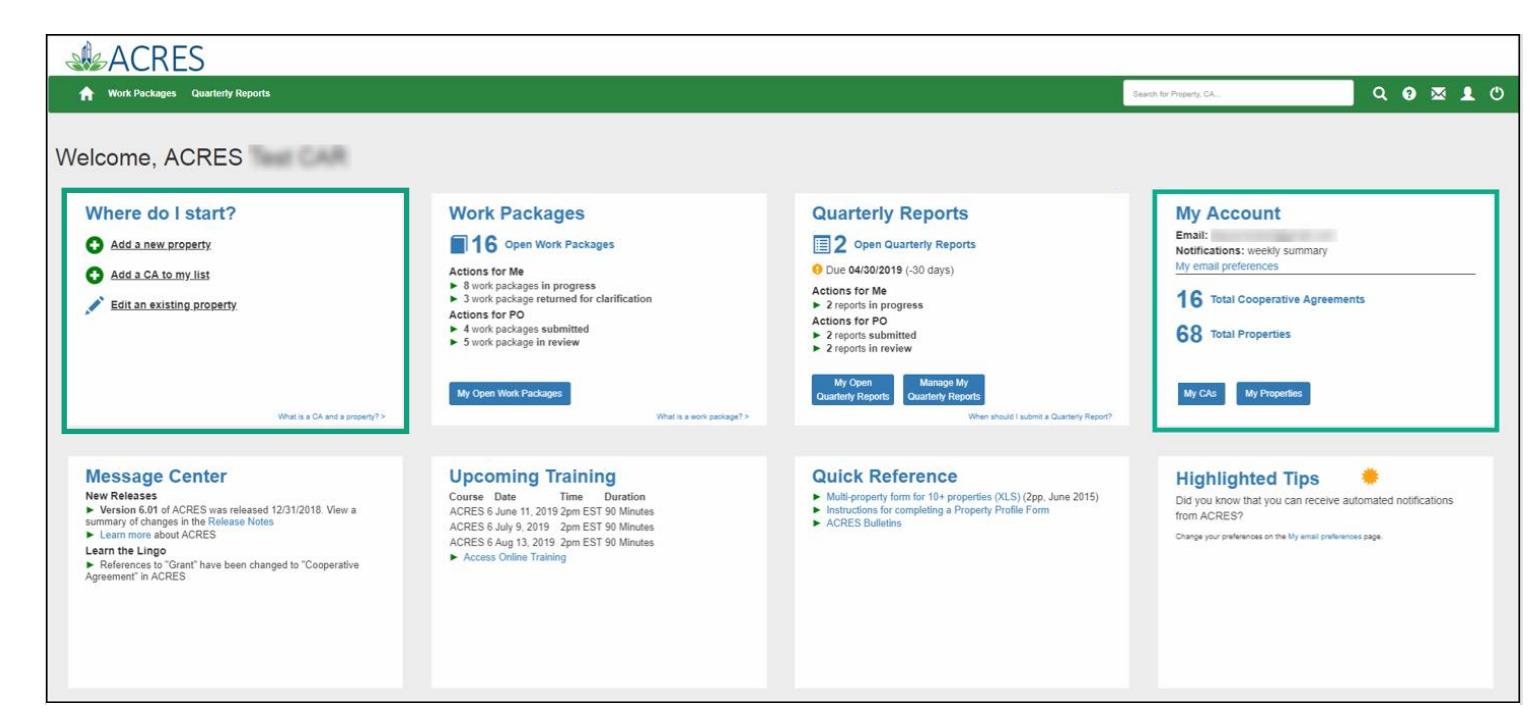

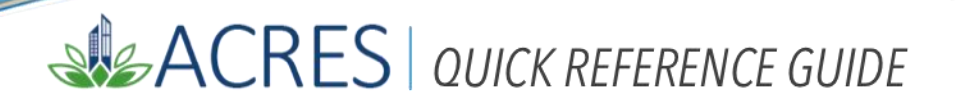

2. Select the Edit an existing property button to access the properties with which you are associated.

| W | elcome, ACRES Test CAR         |
|---|--------------------------------|
|   | Where do I start?              |
|   | Add a new property             |
|   | Add a CA to my list            |
|   | Edit an existing property      |
|   |                                |
|   |                                |
|   |                                |
|   | What is a CA and a property? > |

**3.** You will navigate to the **My Properties** screen, which displays a list of your properties. Select the **Enter Data** link in the Action column for the property you are marking for deletion or disassociation.

| <b>ACRES</b>                                                                 |                  |                                                |                    |                |                                |                                        |                      |                 |                                                    |
|------------------------------------------------------------------------------|------------------|------------------------------------------------|--------------------|----------------|--------------------------------|----------------------------------------|----------------------|-----------------|----------------------------------------------------|
| 🔒 Work Packages Q                                                            | uarterly Reports |                                                |                    |                | Find Pro                       | perty: Search by Name                  | , ID                 |                 | ର 😝 🛛 🗶 ୯                                          |
| My Properties<br>You are associated with the for<br>Legend: Open, & Cancelle | ollowing Coope   | rative Agreements (CAs) 😏                      |                    |                |                                |                                        |                      |                 |                                                    |
| Property Name                                                                | Property<br>ID   | CA / TBA                                       | CA<br>Number       | Fiscal<br>Year | Grant Type                     | Action 📀                               | Status 😯             | Status<br>Since | Owner                                              |
| 150 W State Street TST                                                       | 240665           | North Boise Community Development Agency TST   | BF00TST124         | FY04           | Assessment                     |                                        | Locked for<br>Review | 09/13/2019      | (HQ Contractor)                                    |
| 200 Broad Street                                                             | 18861            | Capital City Development Corporation           | [Not<br>Displayed] | FY04           | Assessment                     |                                        | Approved             |                 | None                                               |
|                                                                              |                  | Boise, City of TST •                           | BF00TST125         | FY08           | Cleanup                        | Enter Data                             |                      |                 | None                                               |
| Alaska Forum Inc. (16)                                                       | 0                | Alaska Forum Inc. 🔵                            | JT01J23201         | FY16           | Job Training                   |                                        | Approved             |                 | None                                               |
| American Tower Bunker                                                        | 40461            | Lower Elwha Klallam Tribe ●                    | [Not<br>Displayed] | FY06           | Section 128(a)<br>State/Tribal |                                        | Approved             |                 | None                                               |
|                                                                              |                  | Snake River Tribal Council AT                  | [Not<br>Displayed] | FY08           | Section 128(a)<br>State/Tribal | Add to My<br>Cooperative<br>Agreements |                      |                 | None                                               |
|                                                                              |                  | Snake River Tribal Council TST                 | BF00TST123         | FY08           | Section 128(a)<br>State/Tribal | Enter Data                             |                      |                 | None                                               |
| Boise Exxon Gas Express<br>Testing Station                                   | 240709           | North Boise Community Development Agency TST O | BF00TST124         | FY04           | Assessment                     | Enter Data                             | Edits in<br>Progress | 09/13/2019      | ACRES Test CAR(Cooperative<br>Agreement Recipient) |

**Note:** If the property you would like to delete is associated to multiple cooperative agreements, you are performing property disassociation. When clicking the Enter Data link, double check to make sure you are selecting the correct cooperative agreement to remove the property from.

# ACRES | QUICK REFERENCE GUIDE

**4.** The PPF Page, Step 3 Editing a Property, displays. Check the Mark Property for Deletion or Disaasociation box to mark the property for deletion.

| <b>ACRES</b>                                                              |                                                                                |                                                       |                                                                                                    |                                           |                                |
|---------------------------------------------------------------------------|--------------------------------------------------------------------------------|-------------------------------------------------------|----------------------------------------------------------------------------------------------------|-------------------------------------------|--------------------------------|
| 🟫 Work Packages Quarter                                                   | ty Reports                                                                     |                                                       | Find Proper                                                                                                   | ty: Search by Name, ID                    | ର 🛛 🛛 🗶 ୯                      |
| STEP 3 in Editing                                                         | g a Property to Boise, City of                                                 | TST                                                   |                                                                                                    |                                           |                                |
| 1                                                                         | 2                                                                              | 3                                                     | 4                                                                                                    | 5                                         | 6                              |
| Select CA                                                                 | Search for Existing Property (Avoid Duplication)                               | Property Profile Form Part I: Property<br>Information | Property Profile Form Part II: Environmental Activities Property Profile Form Pa<br>Inform                    | art III: Additional Property<br>mation    | Review & Submit                |
| Cooperative Agreemer                                                      | nt (CA) Information                                                            |                                                       | Notes                                                                                                    |                                           |                                |
| * CA Name & ID:                                                           | Boise, City of TST BF00TST125                                                  |                                                       | * Indicates a required field<br>EPA Form #0200-03 (9-2008). Form Approved. OME No. 2050-0192. Expires 07-31-2 | 022                                       |                                |
| * CA Recipient Information<br>For Assessment, Cleanup, Multipurpose and R | wolving Loan Fund cooperative agreements, what type of funding is being used a | t this property?                                      | Mark Property for Deletion or Disassociation 😔                                                                | 7                                         |                                |
| OHazardous                                                                |                                                                                |                                                       | Mark this property for Deletion or mark to Disassociate from the C                                            | CA                                        |                                |
| OBoth                                                                     |                                                                                |                                                       | This Work Package is Shared + <u>View</u>                                                                     |                                           |                                |
| Property Background                                                       | nformation                                                                     |                                                       | Submission Notes                                                                                              |                                           |                                |
| Property ID:                                                              | 18861                                                                          |                                                       | Submission notes are a temporary note to your regional representativ                                          | e to ask a question or share comments abo | ut this work package. When the |
| * Property Name:                                                          | 200 Broad Street                                                               |                                                       |                                                                                                    |                                           |                                |
| Alias:                                                                    |                                                                                |                                                       |                                                                                                    |                                           |                                |
| Property Owner:                                                           | O Government (Tribal, State, Local)  Private                                   |                                                       |                                                                                                    | l atitude:                                |                                |
| * Address:                                                                | 200 Broad Street                                                               |                                                       | + Vilage Sun States                                                                                           | 43.610277                                 |                                |
| * Zip Code:                                                               | 83702                                                                          |                                                       | 200 Broad Street<br>Boise, Idaho 83702                                                                        | Longitude:                                |                                |
| * City:                                                                   | Boise                                                                          |                                                       | A MARINE O CONTRACTOR                                                                                         | -116.19886                                |                                |
| * State:                                                                  | Idaho                                                                          | ~                                                     | Boise Boise                                                                                                   | P Eur Location Fields 😽                   |                                |

5. Once you have clicked the Mark this Property for deletion or mark from the CA, you will be required to specify a reason for deletion. If you are disassociating a property from a cooperative agreement, please mark Associated to Wrong CA.

| Mark Property for Deletion or Disassociation 😣                                       |  |  |  |  |
|--------------------------------------------------------------------------------------|--|--|--|--|
| Mark this property for Deletion or mark to Disassociate from the CA Select a Reason: |  |  |  |  |
| O Duplicate Property                                                                 |  |  |  |  |
| ○ Cancelled (no work completed)                                                      |  |  |  |  |
| O Not a Brownfield Property                                                          |  |  |  |  |
| ◯ Associated to Wrong CA                                                             |  |  |  |  |
| Other                                                                                |  |  |  |  |
|                                                                                      |  |  |  |  |

## ACRES | QUICK REFERENCE GUIDE

**<u>IMPORTANT</u>**: Once you have marked the property for deletion/disassociation, you will need to submit the work package. The deletion will need to be approved in ACRES by your EPA Project Officer before the property is removed from the database.

**Note:** When you submit the property to your EPA Project Officer, ACRES will notify you of any possible issues that may arise once the property is deleted. If the property you are deleting is associated to more than one cooperative agreement, ACRES will notify you.

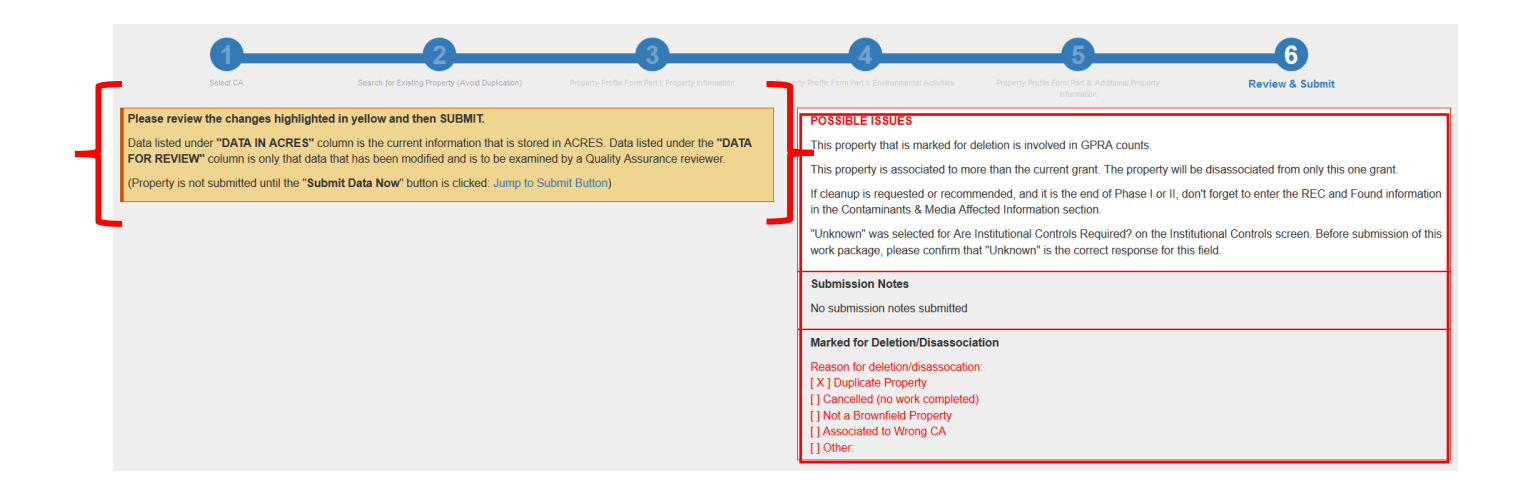

**IMPORTANT**: If the property you have marked for deletion is associated to multiple cooperative agreements, it will be only be deleted from the grant specified. If you would like to delete the property from every cooperative agreement associated, you will need to repeat these steps from each cooperative agreement.

| ACRES Help Desk |                           |  |
|-----------------|---------------------------|--|
| Email           | Acres_help@epa.gov        |  |
| Phone           | 703-284-8212              |  |
| Day/Time        | Mon – Thurs/ 9am -5pm EST |  |